# **UNL First Year Student Housing Application** Step by Step Guide 2025-2026 Academic Year

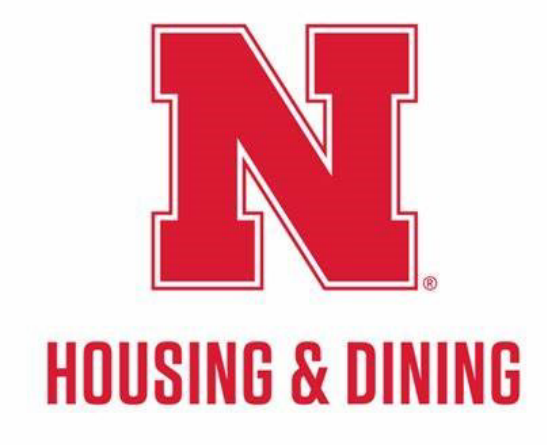

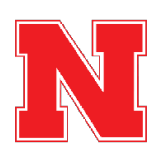

# Log into the Housing Portal and Click on New Student Application at the Top of the Page

You can access the housing portal using the following link: go.unl.edu/housing-portal

| Student Affairs   University Housing<br>HOUSING PORTAL                                                                                                    |
|----------------------------------------------------------------------------------------------------|
| ■ Home   New Student Application   Family Housing   Accounts   Mail Formation                                                                              |
| Welcome to the Housing and Dining Portal at the <b>University of Nebraska - Linc</b>                                                                       |
| This is your central hub for managing everything related to your <b>#HuskerHome</b> , ensuring you get the most out of your housing and dining experience. |
| ESA/Animal Form                                                                                                    |
| New ESA Form                                                                                                    |
|                                                                                                    |

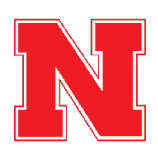

Click on Apply for 2025-2026 Academic Year

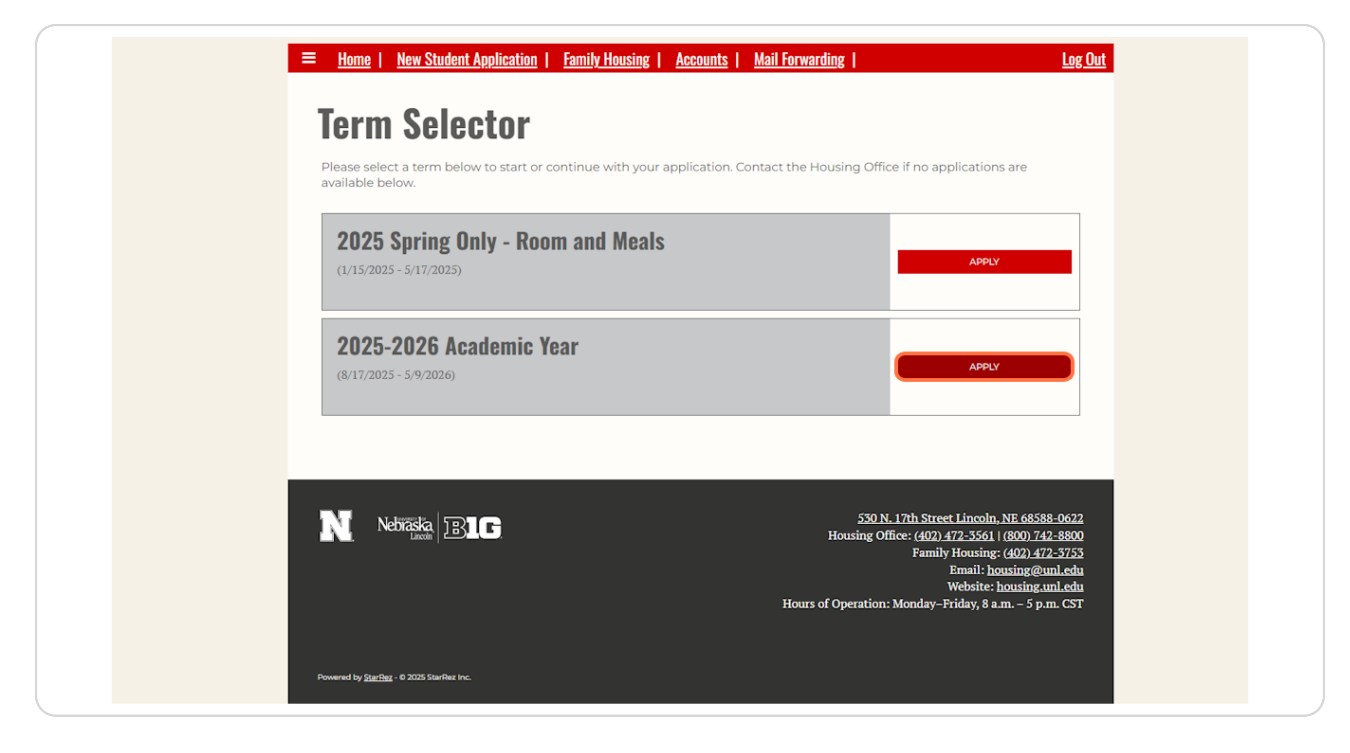

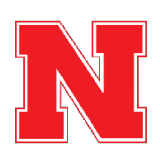

## **Read the Application Overview and Then Click "Continue"**

This page will give you an overview of what to expect in the application.

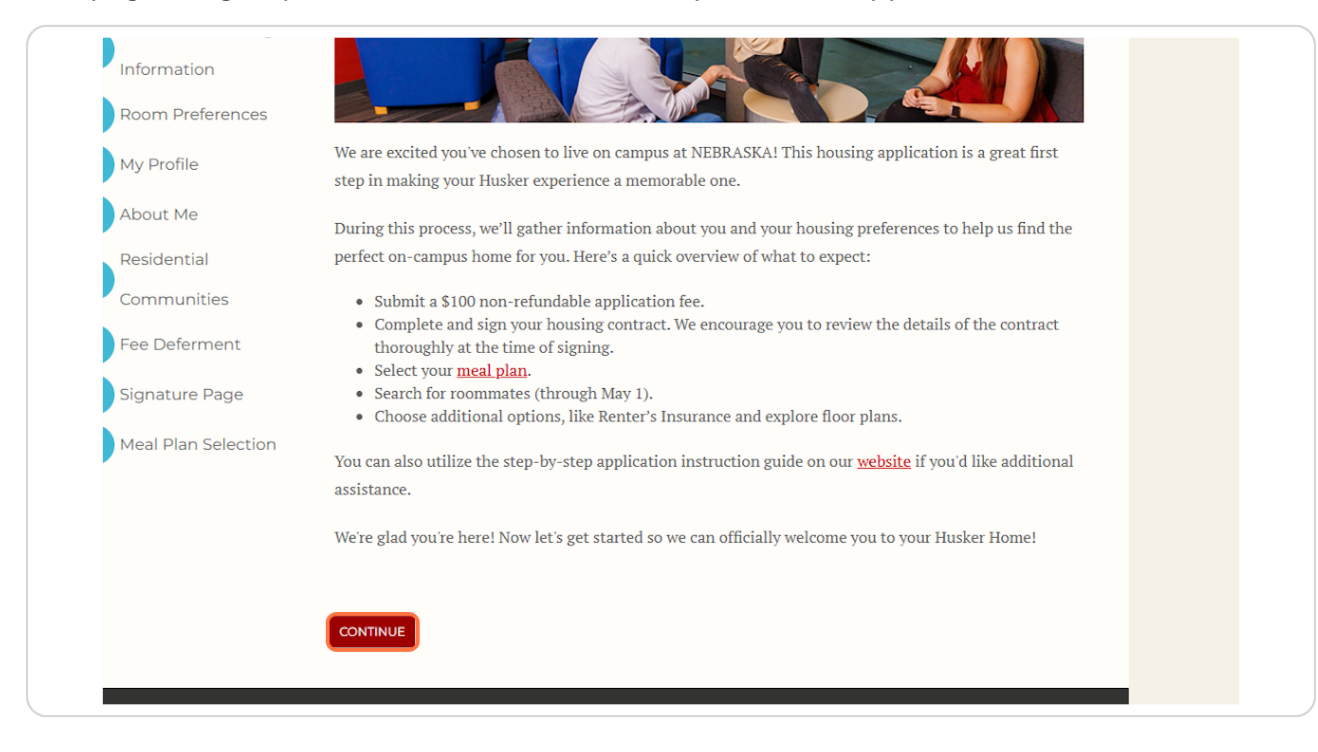

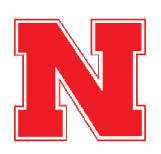

## **Review Your Personal Information**

This page will display the personal information and home address that you provided in your application to UNL. If any information has changed or is incorrect, you can update this information in your MyRed profile using the link on this page.

You can optionally use the name pronunciation box to provide a phonetic spelling of your name if you would like.

| Application Preview | My Info                                                                                                    |
|---------------------|----------------------------------------------------------------------------------------------------|
| My Info             | Student Information                                                                                                    |
| Emergency Info      | Please verify the accuracy of the information below.                                                                                                    |
| Additional Housing  | <ul> <li>Most of this information has been pre-populated based on the information in your MyRed account.</li> <li>If any of the information is incorrect, please update your <u>MyRed</u> profile. Allow 24 hours after</li> </ul> |
| Information         | updating your MyRed for changes to update on this page.                                                                                                    |
| Room Preferences    | Name Pronunciation                                                                                                    |
| My Profile          | Street Address                                                                                                    |
| About Me            |                                                                                                    |
| Residential         | Street Address 2                                                                                                    |
| Communities         | City                                                                                                    |
| Fee Deferment       | State/Province                                                                                                    |
| Signature Page      | Country                                                                                                    |
| Meal Plan Selection | (Please Select Country)                                                                                                    |
|                     | Zip/Postal Code                                                                                                    |
|                     | Dhana Numbar                                                                                                    |

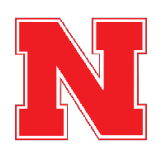

# Add Parent/Family Contact Information (Optional)

If you would like your parent or family member to receive updates about housing processes, you can provide their contact information here.

| nmckane2@unl.edu                                                                               |  |
|------------------------------------------------------------------------------------------------|--|
|                                                                                                |  |
| Parent/Family Contact Information (Optional)                                                   |  |
|                                                                                                |  |
| University Housing may utilize the provided email address and/or phone number to inform family |  |
| members of important Housing & Dining information. (Examples: departmental announcements,      |  |
| housing application opening, services available, winter break details, hall closings, etc.)    |  |
|                                                                                                |  |
| Parent/Family Name                                                                             |  |
|                                                                                                |  |
|                                                                                                |  |
| Parent/Family Email                                                                            |  |
|                                                                                                |  |
|                                                                                                |  |
| Parent/Family Cell Phone Number                                                                |  |
|                                                                                                |  |
|                                                                                                |  |
|                                                                                                |  |
|                                                                                                |  |
| CAVE & CONTINUE                                                                                |  |
|                                                                                                |  |

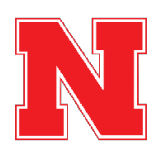

After reviewing your information and adding your parent's information, Click on Save & Continue

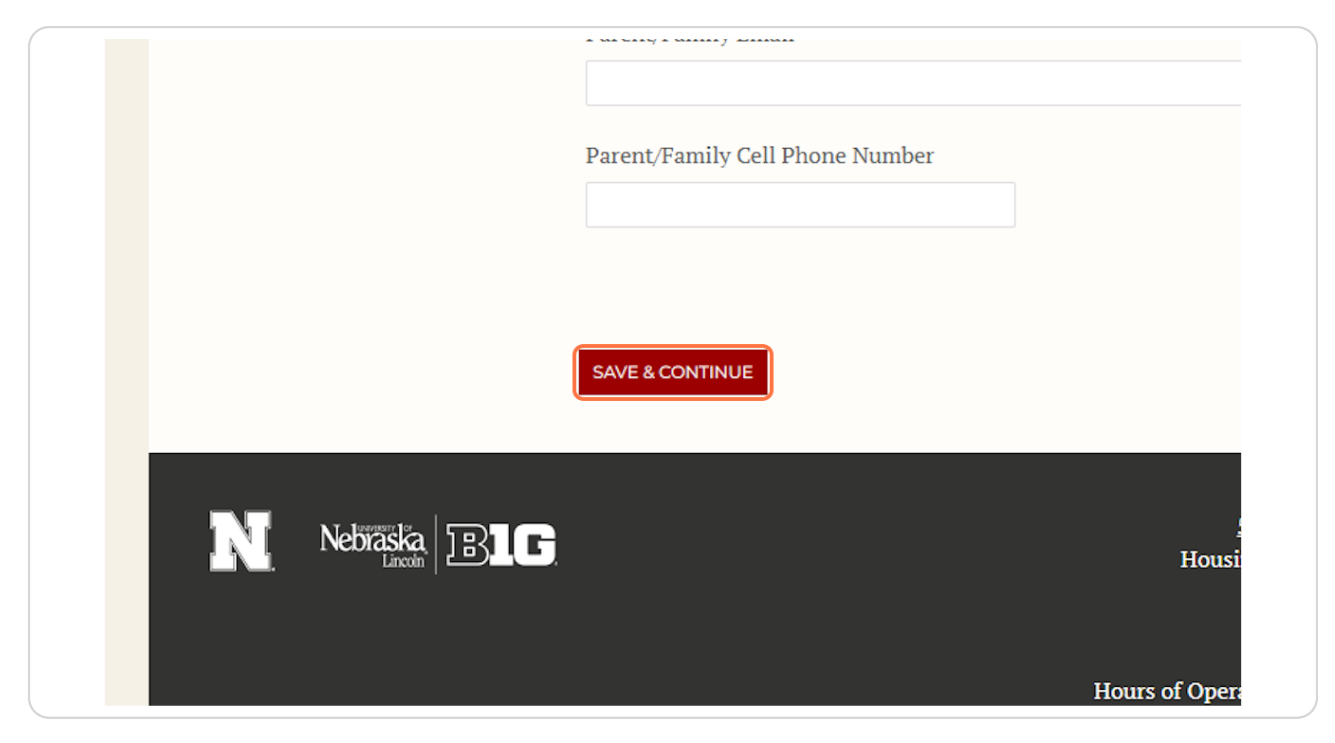

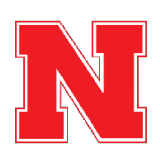

## **Review Accommodations Information**

Students with a disability or health condition that may require specific housing accommodations can submit a request to the Services for Students with Disabilities (SSD) office. We recommend that students submit this request by April 1st, 2025.

Students with dietary restrictions who need additional information about on-campus dining options can contact Dining Services. Use the dropdown menu to indicate whether you would like a staff member from dining services to reach out to you or not.

| Application Preview             | Emergency Info                                                                                                    |
|---------------------------------|----------------------------------------------------------------------------------------------------|
| My Info                         | Special Considerations                                                                                                    |
| Emergency Info                  | Housing & Dining partners with <u>Services for Students with Disabilities (SSD)</u> to create accessible and                                                                                                    |
| Additional Housing              | inclusive educational and campus experiences for students with disabilities. If you are interested in<br>learning more about possible accommodations in Housing, review the information on this <u>webpage</u> . |
| Information<br>Room Preferences | Please indicate below if you have any food allergies and/or a medical nutrition or other dietary health                                                                                                    |
| My Profile                      | contacted by Dining Services to review dietary needs. You may also contact our Dining Services at <u>dining@unl.edu</u> or at (402) 472-3561.                                                                    |
| About Me                        | Students indicating "Yes" will be contacted by Dining Services to review dietary needs                                                                                                    |
| Residential                     | · 0                                                                                                    |
| Communities                     | Emergency Health Information                                                                                                    |
| Fee Deferment                   |                                                                                                    |
| Signature Page                  | University Housing gathers emergency information in order to assist students in the transition to life on<br>campus, and to help provide important information in case of emergency. University Housing does not |
| Meal Plan Selection             | take responsibility for providing medical care or oversight of medical conditions. Students need to take                                                                                                    |

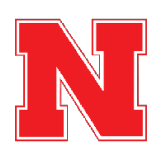

If you would require any particular assistance in the case of an emergency, use the boxes on this page to provide that information (Optional).

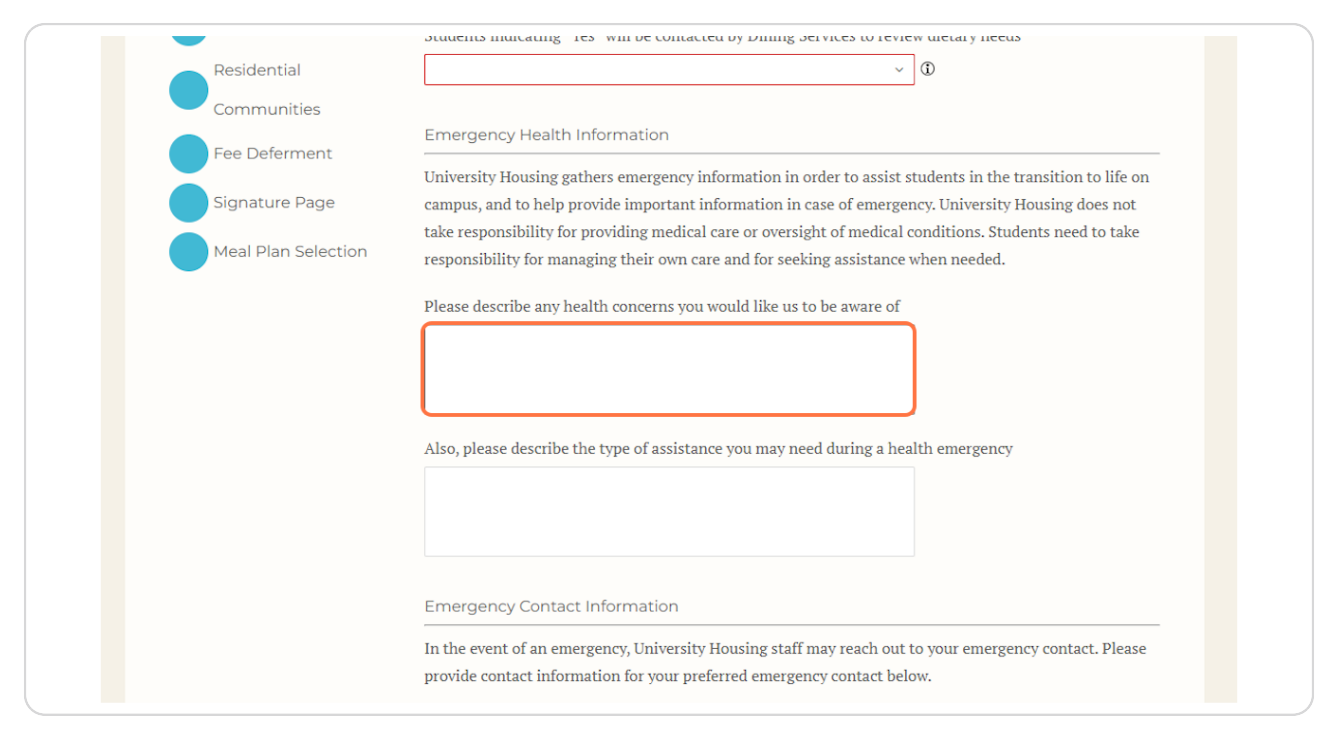

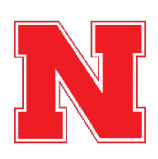

## **Add Emergency Contact Information**

Provide the name and contact information of the person who you would like to be your emergency contact.

Students under 18 years old must submit a parent or guardian as their emergency contact.

| In the event of an emergency, Universit | y Housing staff may reach out to your emergency contact. Pleas |
|-----------------------------------------|----------------------------------------------------------------|
| provide contact information for your pr | eferred emergency contact below.                               |
| Contact Name                            |                                                                |
| Ronnie Raindrop                         |                                                                |
| Palationship                            | _                                                              |
|                                         |                                                                |
| Friend                                  |                                                                |
| Cell Phone Number                       |                                                                |
| 000000000                               |                                                                |
|                                         |                                                                |
| Secondary Phone Number (Optional)       |                                                                |
|                                         |                                                                |
| Email (Optional)                        |                                                                |
|                                         |                                                                |

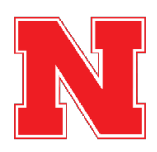

```
STEP 10
```

## Add Missing Person Contact Information

Provide the name and contact information for the person you would like us to contact if you were determined to be missing by law enforcement.

This can be the same person or a different person from your emergency contact.

Students under 18 years old must submit a parent or guardian as their missing person contact.

| Missing Persons Contact Details                                                                                                    |
|----------------------------------------------------------------------------------------------------|
| The University is required to notify your designated missing persons contact within 24 hours if you are determined to be missing by law enforcement. Please provide contact information for an individual you would like to be notified in this situation. Please note, this contact may or may not be the same as your emergency contact listed above.                                                                                                    |
| If you are under the age of 18, such emergency contact must be made to a parent or legal guardian, in addition to the designated missing persons contact you indicate below.                                                                                                    |
| The information contained in this document will be kept confidential and is being compiled to comply<br>with the Higher Education Opportunity Act (HEOA) and related amendments. Details regarding the<br>University Missing Persons Policy are contained in the Annual Security Report published by University<br>Police and <u>are available online</u> . A hard copy of the report is available for public inspection in the<br>University Policy Denartment. 300 North 17th Street Lincoln. Nebraska. |
| Contact Name Susie Sunshine Delationable                                                                                                    |
| Friend                                                                                                    |
| Cell Phone Number 111111111                                                                                                    |
| Secondary Phone Number (Optional)                                                                                                    |
| Email (Optional)                                                                                                    |
| Street (Optional)                                                                                                    |
| City (Optional)                                                                                                    |

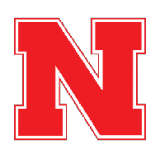

After providing emergency and missing person contact info, Click on Save & Continue

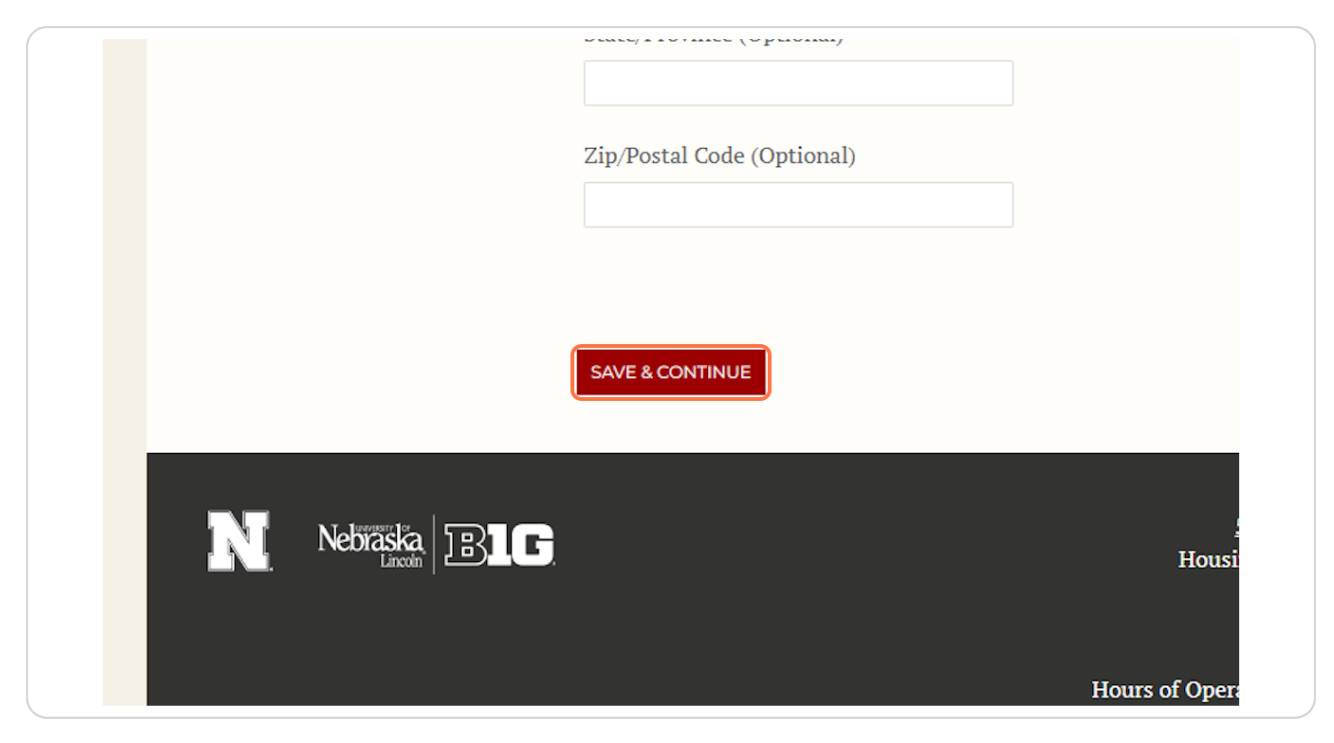

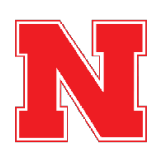

#### Indicate whether you would like to live in Gender-Inclusive Housing

This page will display the sex that is listed on your application to the university.

If you select "No", then you will not be in gender-inclusive housing. This means that your roommate(s) will be the same sex as you.

If you select "Yes", then you will be placed in gender-inclusive housing, meaning that your roommate(s) could be someone of any sex.

|           | Auuitiviidi nuusiiig iiiiviiiidtivii                                                                                                    |
|-----------|----------------------------------------------------------------------------------------------------|
|           | Housing Gender Assignments                                                                                                    |
| cy Info   | Room and roommate assignments will be matched on the basis of sex. The sex appearing below has been                                                                                                    |
| Housing   | pre-populated based on the information in your MyRed account.                                                                                                    |
| on        | Sex                                                                                                    |
| ferences  | Male                                                                                                    |
|           | For students who are interested, we also offer Gender-Inclusive Housing (GIH).                                                                                                    |
|           | Students signing up for gender-inclusive rooms search for and/or are assigned a roommate and room                                                                                                    |
| al        | regardless of sex. <u>Gender-inclusive</u> housing strives to maintain a welcome and inclusive environment and<br>is available to students of any gender identity and allies to the LGBTQIA+ community. |
| ties      | I wish to live in Gender Inclusive Housing.                                                                                                    |
| ment      |                                                                                                    |
| Page      | No O Yes                                                                                                    |
| Coloction |                                                                                                    |

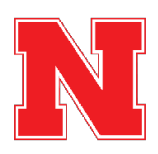

# **Review and Acknowledge the Immunization Requirement**

By checking the box, you are acknowledging that you understand the university's immunization requirement.

| Ce   | rtification Statement                                                                             |
|------|---------------------------------------------------------------------------------------------------|
| Un   | iversity of Nebraska-Lincoln requires all new students to complete a health requirement. This hea |
| req  | uirement is different for domestic and international students. The immunization requirements ca   |
| fou  | ind <u>here</u> .                                                                                 |
| I ad | cknowledge that I have reviewed the health requirement information and understand the requiren    |
| By   | checking below I understand the above:                                                            |
|      |                                                                                                   |
| Cri  | iminal Background                                                                                 |

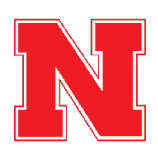

## **Review and Acknowledge the Criminal Background Certification Statement**

By checking the box, you are acknowledging that you understand the certification statement.

#### Criminal Background

#### **Certification Statement**

University Housing reserves the right to deny or cancel a housing application or contract if University Housing, in its reasonable discretion, determines that a student's past/current behavior or a student's criminal convictions indicate a possible risk to the safety, health, or life of any person, or a possible risl to the safety and security of any property, or presents a serious disruption to the University Housing community or living-learning environment.

By checking below I understand the above:

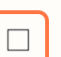

SAVE & CONTINUE

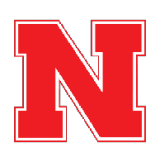

# **Click on Save & Continue**

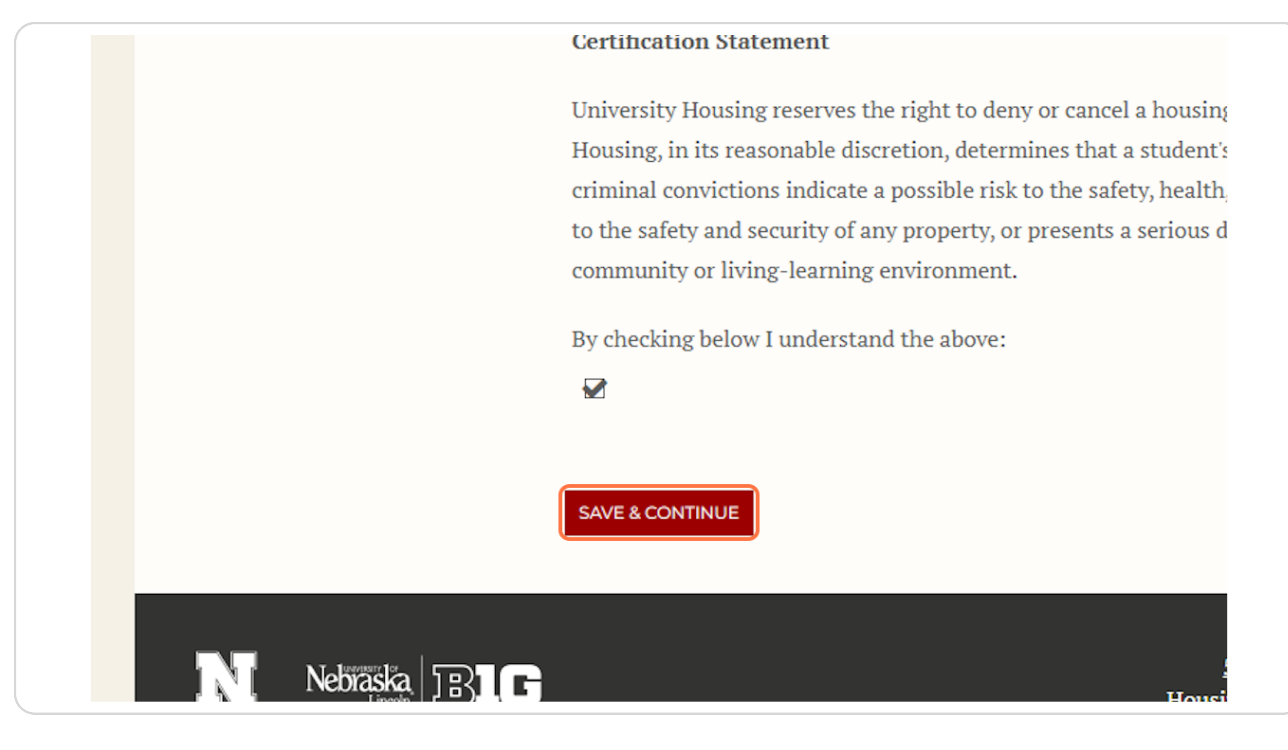

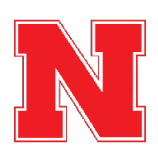

# <u>Review and Accept the Gender-Inclusive Housing Community Agreement</u> (GIH Only)

If you opted-in to gender-inclusive housing on the previous page, you will be directed here to review the expectations of students living in gender-inclusive housing. After reading the agreement, you can check the box to agree, then click Save & Continue to move to the next page.

If you read the gender-inclusive housing community agreement and do not agree, then you can use the navigation menu on the left side of the screen and click "Additional Housing Information" to return to the previous page and opt out of gender-inclusive housing.

| lication Preview | GIH Community Agreement                                                                                                    |  |
|------------------|----------------------------------------------------------------------------------------------------|--|
| nfo              | University Housing recognizes that same-gender room assignments are not ideal or appropriate for all                                                                                                    |  |
| rgency Info      | students. Gender-Inclusive Housing seeks to provide an environment that is welcoming to all gender                                                                                                    |  |
|                  | identities. Students signing up for gender-inclusive rooms will be permitted to have roommates and                                                                                                    |  |
| itional Housing  | suitemates regardless of gender identity. To be eligible for Gender-Inclusive Housing, students must                                                                                                    |  |
| rmation          | agree to the following terms and conditions.                                                                                                    |  |
| Community        | <ul> <li>I commit to maintaining an inclusive and welcoming living environment that is free of<br/>discrimination based on gender identity and expression.</li> </ul>                                                    |  |
| ement            | <ul> <li>I understand that in the event of a vacancy in a Gender-Inclusive space, University Housing may consolidate Gender-Inclusive spaces to best serve all students. University Housing will work closely</li> </ul> |  |
| m Preferences    | with students in this process. <ul> <li>Lunderstand that it is my responsibility to monitor my University of Nebraska – Lincoln email for</li> </ul>                                                                     |  |
| Profile          | all University Housing notifications.                                                                                                    |  |
|                  | Students will not be assigned to Gender-Inclusive Housing unless they have elected and agreed to                                                                                                    |  |
| ut Me            | these terms.<br>• Student will not be required to reveal their reason(s) for onting to live in Gender-Inclusive Housing                                                                                                  |  |
| dential          | • We will do to our best to accommodate your interest in more than one community.                                                                                                    |  |
| Imunities        | Please check the box below to indicate your understanding and agreement to the above statements.                                                                                                    |  |
| Deferment        | I agree to the above terms and conditions of Gender-Inclusive Housing.                                                                                                    |  |
| ature Dage       |                                                                                                    |  |

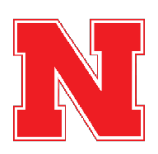

#### Add Room Preferences

Utilize the drop-down menu under Location to select your most preferred building. Utilize the drop-down menu under Room Preference to select your most preferred room type in that building.

You can find some information about the building and room type options at the top of this page of the application. You can find additional information about housing options at the following website: <u>Residence Halls</u>

Students cannot list suite-style buildings in their room preferences, because space in suite-style buildings is reserved for students who are a part of the honors program, a learning community, or athletics. Students who are eligible for space in a suite-style building will be placed there regardless of the preferences listed here.

You can indicate interest in honors housing or apply for a learning community after you have submitted your housing application.

| Order | Location     | Room Preference          | Delete                   |
|-------|--------------|--------------------------|--------------------------|
| 1     | Schramm Hall | Please ~                 | DELETE                   |
|       |              |                          |                          |
|       |              | You can add 1 more prefe | rences for: Schramm Hall |

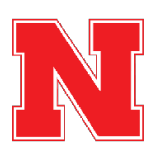

## **Click on Add Preference to Continue Adding Room Preferences**

You must rank at least your top five preferences for buildings and room types. You can continue to list additional preferences if you like.

|                 |                |                 | ADD PREFEREN |
|-----------------|----------------|-----------------|--------------|
| Order           | Location       | Room Preference | Delete       |
| 1               | Schramm Hall ~ | Schramm Hall 🗸  | DELETE       |
|                 |                |                 |              |
| SAVE & CONTINUE |                |                 |              |
|                 |                |                 |              |

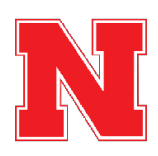

# After Adding Room Preferences, Click on Save & Continue

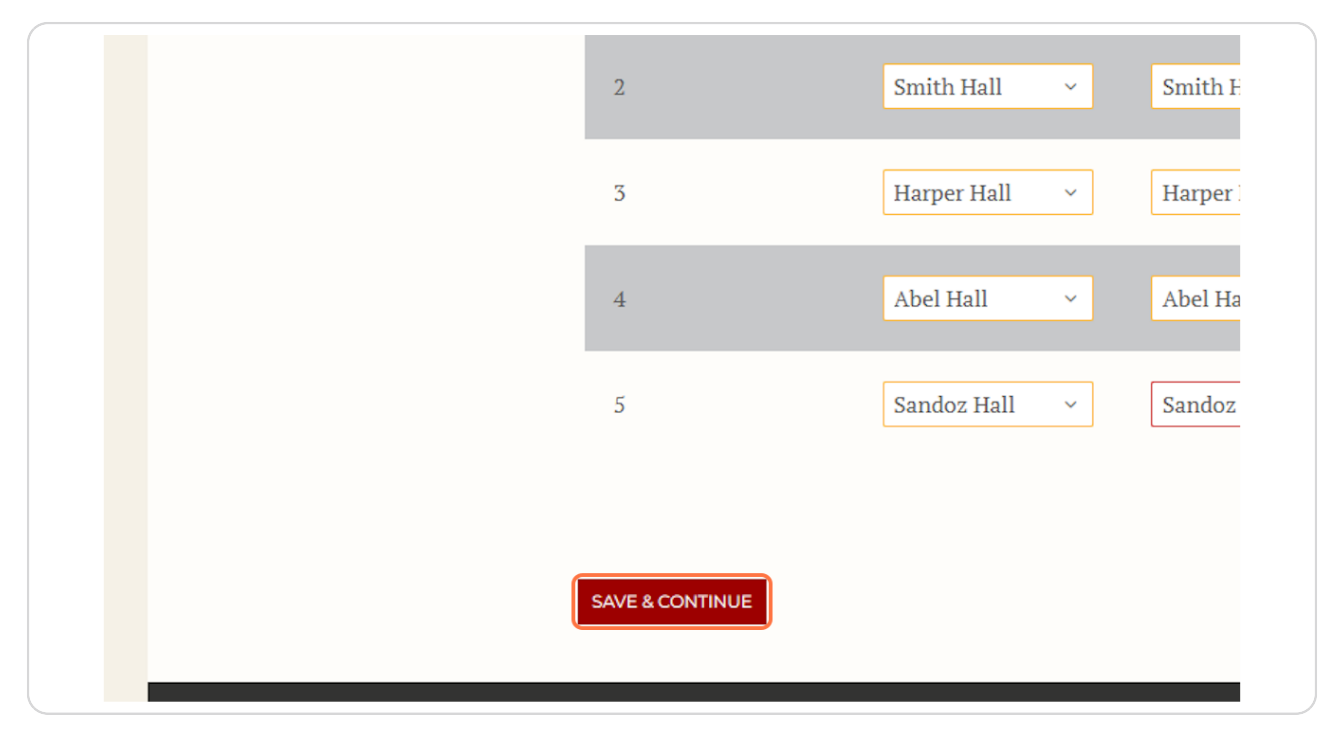

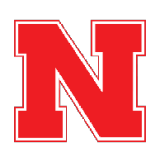

20 of 34

## Fill Out Your Roommate Matching Profile

Provide a brief description of yourself and your interests. This will be displayed in the roommate finder to help you search for potential roommates who could be a good match for you.

| <u> </u>            | ication   <u>Family Housing   Accounts   Mail Forwarding</u>   <u>Log Out</u>                        |
|---------------------|----------------------------------------------------------------------------------------------------|
|                     |                                                                                                    |
| Application Preview | My Profile                                                                                           |
| My Info             | Tell potential roommates about yourself.                                                             |
| Emergency Info      | How would you describe yourself? What's your major? Where are you from? What do you like to do in    |
| Additional Housing  | your spare time? Share anything that a potential roommate might find helpful. 500 character limit.   |
| Information         | About Me                                                                                             |
| GIH Community       | Hello                                                                                                |
| Agreement           |                                                                                                    |
| Room Preferences    |                                                                                                    |
| My Profile          | Phone Number                                                                                         |
|                     | May we release your cell phone number to your roommate?                                              |
| About Me            | Yes 🗸                                                                                                |
| Residential         | Stay connected with University Housing by receiving informational texts (deadlines, contract changes |
| Communities         | and confirmations, etc.). To opt out, uncheck the box below.                                         |
| Fee Deferment       |                                                                                                    |
| Signature Page      |                                                                                                    |

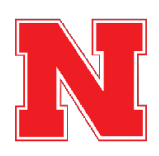

# Select Whether You Would Like Us to Share Your Phone Number with Your Roommate

If you select Yes, we will include your phone number when your new roommate is notified that you two will be living together, helping you to get in touch faster. If you select No, your phone number will not be included.

You can also use the checkbox below to indicate whether you would like informational texts from us about housing processes.

| May we release yo | ur cell phone number to your roor | nmate? |  |
|-------------------|-----------------------------------|--------|--|
| Yes               |                                   | ~      |  |
|                   |                                   |        |  |

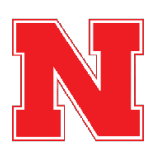

# **Click on Save & Continue**

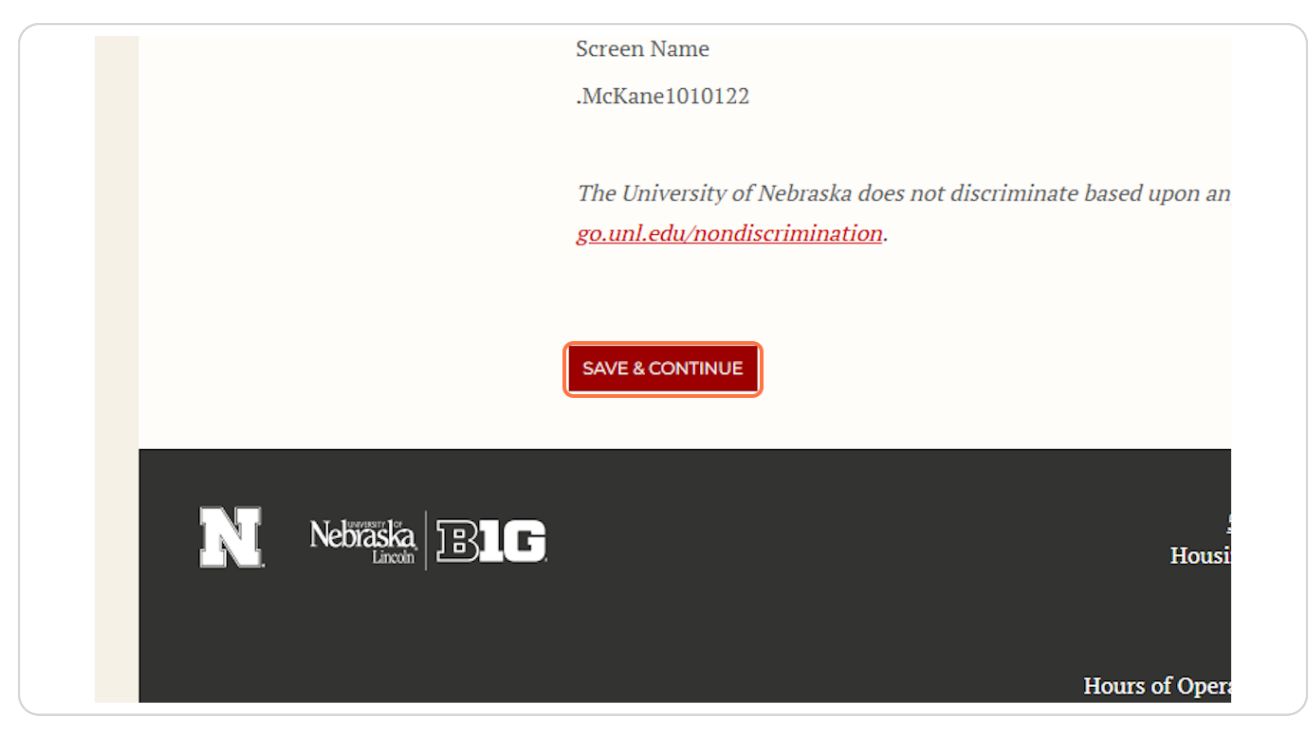

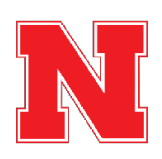

#### **Respond to the Roommate Matching Questionnaire**

This page includes a variety of questions about how you like to live and what you are looking for in a roommate. We encourage students to answer honestly, not idealistically, in order to help us match you with the best possible roommate.

| <u> </u>                      | nication   <u>Family Housing   Accounts   Mail Forwarding</u>                                                                                                    |
|-------------------------------|----------------------------------------------------------------------------------------------------|
| Application Preview           | About Me                                                                                                    |
| My Info                       | Answer the questions below to help you match with a roommate. It's impor<br>answer these profile questions honestly and accurately, as the answers are<br>match you with compatible roommates. |
| Additional Housing            | Housing Questionnaire<br>You view your room/suite primarily as:                                                                                                    |
| GIH Community                 | A space to socialize with friends                                                                                                    |
| Agreement<br>Room Preferences | May occasionally hang out with v                                                                                                    |
| My Profile                    | How do you generally keep your room?<br>Mostly clean ~                                                                                                    |
| About Me                      | The ideal temperature in your room is:                                                                                                    |
| Residential                   | Medium (70-73F) ~                                                                                                    |

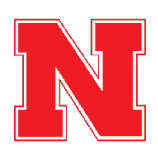

## After answering all of the questions, Click on Save & Continue

|    | Nebraska).<br>Yes                          | ~                                                                                                    |
|----|--------------------------------------------|----------------------------------------------------------------------------------------------------|
|    | I am comfortable living with someon<br>Yes | e who drinks alcohol. (Note: UNL is a dry campus.)                                                                                                    |
|    |                                            |                                                                                                    |
| (  | SAVE & CONTINUE                            |                                                                                                    |
| LG |                                            | <u>530 N. 17th Street Lincoln, NE 68588-00</u><br>Housing Office: ( <u>402) 472-3561   (800) 742-84</u><br>Family Housing: ( <u>402) 472-35</u><br>Email: <u>housing@unl.e</u> |
|    |                                            | Website: housing.unl.e                                                                                                    |

#### **STEP 25**

## **Review and Agree to the Statement about Residential Communities**

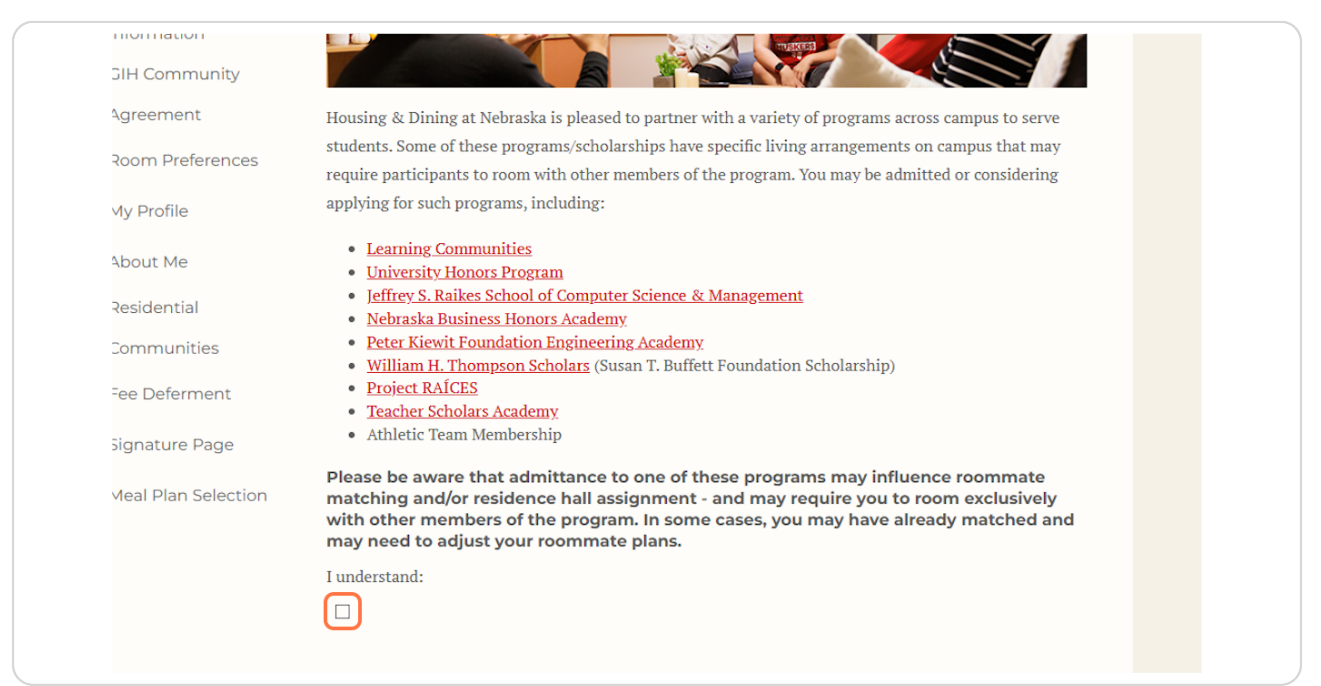

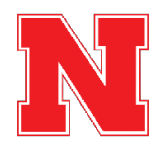

## **Click on Save & Continue**

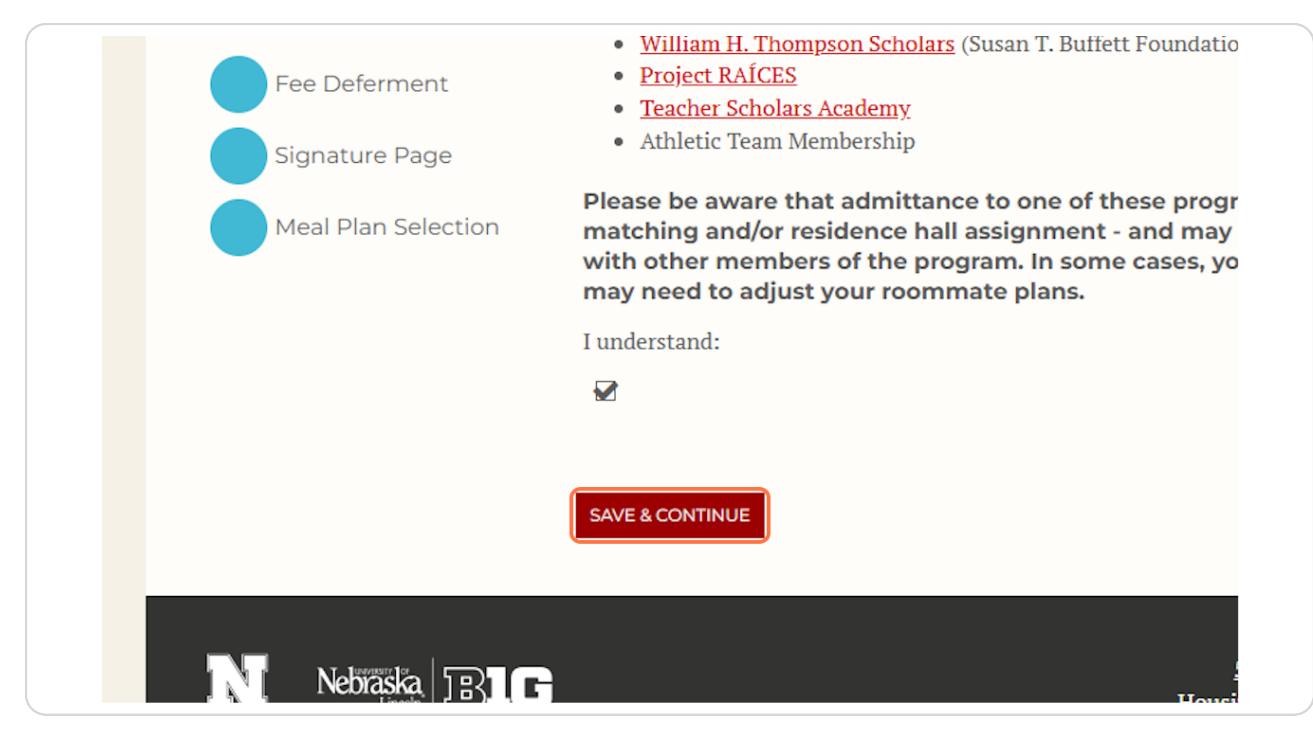

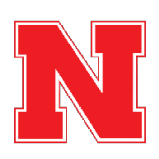

# Pay Your Housing Application Fee (Option 1)

For most students, you will reach the "Shopping Cart Checkout" page where you will see the \$100.00 application fee.

Click Pay Now to navigate to the CashNet website and pay the fee.

If your enrolment deposit was deferred by the office of Admissions when you were accepted to UNL, your housing application fee will also be deferred, and you can skip to step 29 of this guide.

| <u>nome i new student Ap</u>    | <u>pplication   Family Housing   Account</u> | <u>'s   Mail For</u> | warding           | 🖛 <u>Log Out</u> |
|---------------------------------|----------------------------------------------|----------------------|-------------------|------------------|
| Application Preview             | Shopping Car                                 | t Che                | ckout             |                  |
| My Info                         | Item Description                             |                      | Total Amount (\$) |                  |
| Additional Housing              | Application Fee                              |                      | \$100.00          |                  |
| Information<br>Room Preferences |                                              | Total:               | \$100.00          |                  |
| My Profile                      |                                              |                      |                   |                  |
| About Me                        | PAVAION                                      |                      |                   |                  |

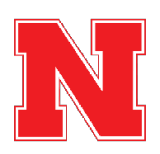

## Pay the Housing Application Fee (Option 1)

On the CashNet website, you will enter your credit or debit card information to pay the \$100.00 housing application fee.

After paying the fee, you will automatically return to the housing portal to complete your housing application by proceeding from step of this guide.

| How                                                                          | would you like to pay?                                                                             |
|------------------------------------------------------------------------------|----------------------------------------------------------------------------------------------------|
| Payment amount                                                               |                                                                                                    |
| \$100                                                                        |                                                                                                    |
| * Payment method                                                             |                                                                                                    |
| New credit or debit card                                                     |                                                                                                    |
| AMERICAN<br>DOMESS DISC                                                      |                                                                                                    |
| * Card number                                                                |                                                                                                    |
|                                                                              |                                                                                                    |
| * Expiration date                                                            | * Security code ①                                                                                  |
| MM / YY                                                                      |                                                                                                    |
| * Zip/Postal code                                                            |                                                                                                    |
| International cardholders may input "N/A"                                    |                                                                                                    |
| This site is owned and operated by accept the <u>terms and conditions</u> of | Transact Campus, Inc. I acknowledge that I have read and the Transact Campus, Inc. user agreement. |
|                                                                              |                                                                                                    |

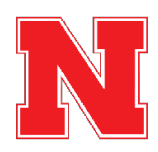

## **Defer Your Housing Application Fee (Option 2)**

If your enrolment deposit was deferred by the office of Admissions, then your housing application fee will also be deferred. That means that, instead of paying the fee when you complete the application, the fee will be added to your Fall 2025 bill for you to pay at the start of the semester.

The fee will be charged to you even if you end up not living on campus or not attending UNL.

Review the Deferment Agreement and Use the Checkbox to Agree.

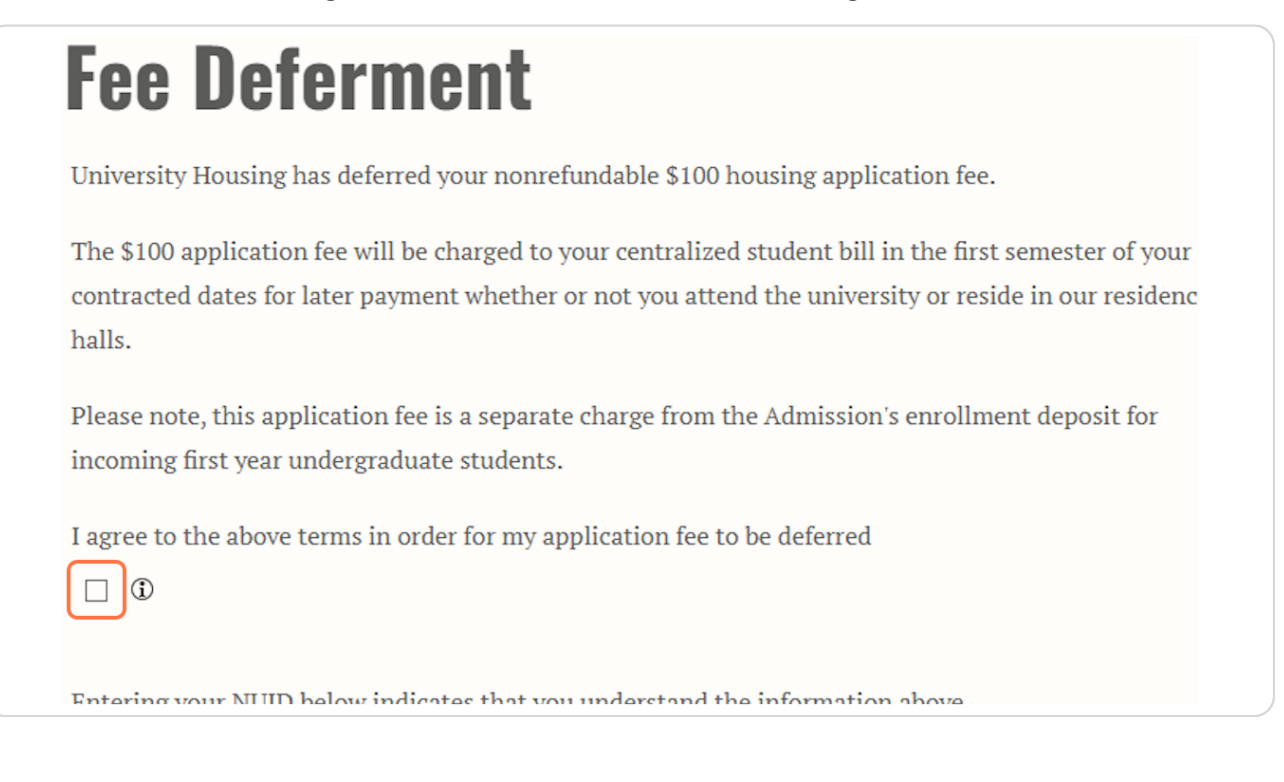

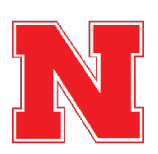

# **Defer Your Housing Application Fee (Option 2)**

Enter Your NUID as a Signature in the box below the deferment agreement. Then click Save & Continue to Proceed

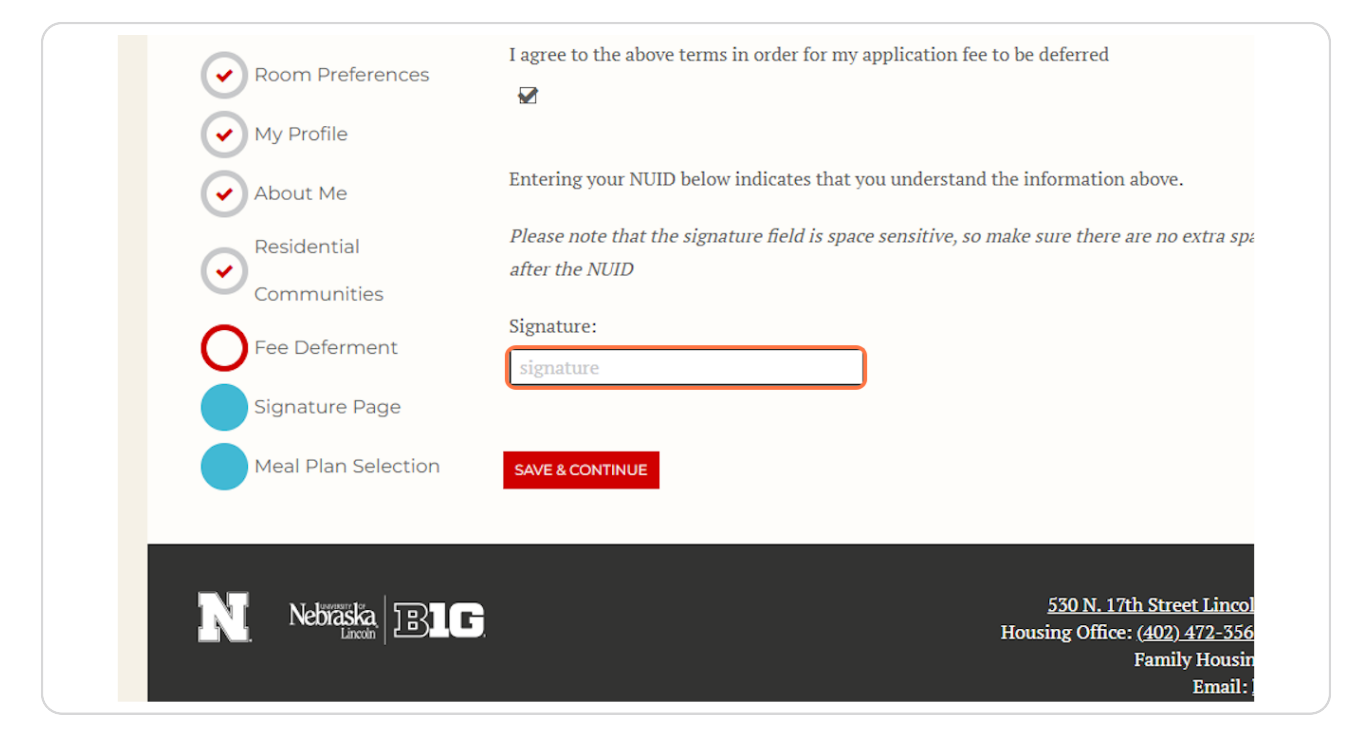

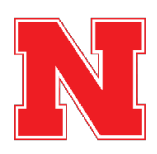

## Provide Guarantor Information (Under 18 Years Old Only)

Students under 18 years old must provide information for a parent or guardian who will sign the housing contract along with the student.

If you are 18 years or older, you will automatically move to the next page.

| My Info               | Guarantor Information                                                                                                    |
|-----------------------|----------------------------------------------------------------------------------------------------|
| Emergency Info        | Students under the age of 18 require a parent/guardian signature to have a valid Housing Contract. Please provide the name and email address of the parent/guardian who will be serving as an additional signature |
| Information           | on your Housing Contract.                                                                                                    |
| GIH Community         | Upon completion of the following Signature Page by the student, a Docusign email will be sent to the                                                                                                    |
| Agreement             | parent/guardian.                                                                                                    |
| My Profile            | If your parent/guardian has not received the Docusign email within 10 minutes, please double check that                                                                                                    |
|                       | the email address you put on the form is correct. If you are still having issues, please email                                                                                                    |
| About Me              | housing@unl.edu so we can reset the form and troubleshoot any issues. Once your parent/guardian                                                                                                    |
|                       | submits their signature, go back into the housing application, save the page, and complete the rest of the                                                                                                    |
| Tentative Room        | application.                                                                                                    |
| Assignment Review     | Contact Name                                                                                                    |
| Fee Deferment         | Susie Sunshine                                                                                                    |
| Guarantor Information | Email                                                                                                    |
| Circature Dage        |                                                                                                    |

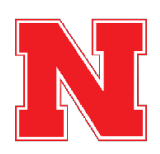

## **Review and Sign the Housing & Dining Agreement**

You may have to click a yellow button toward the top of the page to get the agreement to appear.

Please read through the agreement as well as the linked information on our website, and feel free to reach out with any questions before signing!

After reading the agreement, click the "I Agree" checkbox at the bottom of the page, and click the signature line to add your electronic signature.

Click the yellow "Finish" button and the red "Save & Continue" to move forward with the application.

For students under the age of 18, the agreement will be sent to your guarantor at the email you provided before you will be able to proceed with the application.

| 🗙 Administration User |                                                                                                    |                                                                                                    | i 🥐 🥒 Edit Portul i 👗 👻 i 🗰 |
|-----------------------|----------------------------------------------------------------------------------------------------|----------------------------------------------------------------------------------------------------|-----------------------------|
|                       | GIH Community<br>Agreement                                                                              | past this page, your room reservation will not be saved.                                                                                                    |                             |
|                       | About Me  Tentative Room  Assignment Review  Calamator Information  Signature Page  Meal Plan Selection | EXEC<br>Text Contract<br>Description of the program of the program of |                             |
|                       | CradGuard College<br>Renter's Insurance<br>GradGuard Decision<br>Page<br>Application Status             | 4. Such taken top include two comply with the term and candidates of the librariag and Fuel Contents with the distance of the second second       |                             |
|                       |                                                                                                    | T Prest Caudito Signature:                                                                                                    |                             |
|                       |                                                                                                    | HID Context Turns & Condition, Quantized at 1                                                                                                    |                             |

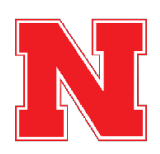

|--|

| Administration User |                                                                                                   |                                                                                                    |                                                                                  |                                                                                                    | i 🤊 🌶 Edit Portal i 🔺 👻 i 🍝 |
|---------------------|---------------------------------------------------------------------------------------------------|----------------------------------------------------------------------------------------------------|----------------------------------------------------------------------------------|----------------------------------------------------------------------------------------------------|-----------------------------|
|                     | My Info     Emergency Info     Additional Housing     Information     GIH Community     Agreement | Meal Plan                                                                                          | Number of Swipes                                                                 | Diring Collars Included                                                                                                    |                             |
|                     | Room Preferences     My Profile                                                                   | Premium                                                                                            | 18/week                                                                          | \$300/semester                                                                                                    |                             |
|                     | About Me                                                                                          | Big Red                                                                                            | 14/week                                                                          | \$200/semester                                                                                                    |                             |
|                     | Communities                                                                                       | Platinum                                                                                           | 12/week                                                                          | \$400/semester                                                                                                    |                             |
|                     | Fee Deferment                                                                                     | Diamond                                                                                            | 10/week                                                                          | \$600/semester                                                                                                    |                             |
|                     | Ŭ                                                                                                 | Sapphire                                                                                           | 8/week                                                                           | \$800/semester                                                                                                    |                             |
|                     |                                                                                                   | For more information on our r<br>If you change your mind, there<br>Fall 2025:<br>Big Red Meal Plan | meal plans, visit our <b>meal plans we</b><br>e will be an opportunity to update | hile:<br>www.meal.plan.selection.later.                                                                                                    |                             |
|                     |                                                                                                   | SELECT MEAL PLAN + FINISH APPI                                                                     | LICATION                                                                         |                                                                                                    |                             |
|                     | Netraska BIG                                                                                      |                                                                                                    | Housi<br>Hours of Oper                                                           | 530 N. 17th. Street Lincoln. NE 64538-9622<br>ng Offere: 4(20).472-3561 (1000.742-8800<br>Pamily Housing: 4(20).472-2753<br>Email: heusing:@Bunk.edu<br>Weshte: heusing.muk.edu<br>tion: Menday-Priday, 8 a.m. – 5 p.m. CST |                             |

#### STEP 34

# Click on Select Meal Plan + Finish Application

|                               | For more information on our meal plans, visit our <u>meal plans website</u> .<br>If you change your mind, there will be an opportunity to update your meal plan select<br>Fall 2025:<br>Big Red Meal Plan <><br>SELECT MEAL PLAN + FINISH APPLICATION |
|-------------------------------|----------------------------------------------------------------------------------------------------|
| <b>N</b> Nebraska j<br>Lincom | 530 N. 17th Street Lin<br>Housing Office: (402).472-3<br>Family Hou<br>Ema<br>Webs<br>Hours of Operation: Monday-Friday                                                                                                    |

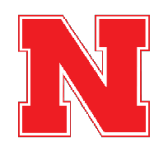

## Your Application Is Complete!

After selecting your meal plan, your application is complete, and you will be returned to the home page of the housing portal.

You will also receive a confirmation email stating that you have completed your application.

You can use the buttons on the right side of the screen to explore additional options such as applying for a learning community, exploring the roommate finder, or purchasing renter's insurance.

| Welcome to the Housing and Dining Portal at the University of Nebraska - Lincoln!                                                                                                    | Messages                        |  |
|----------------------------------------------------------------------------------------------------|---------------------------------|--|
| This is your central hub for managing everything related to your <b>#HuskerHome</b> ,<br>ensuring you get the most out of your housing and dining experience.                                     | From Subject Date               |  |
|                                                                                                    | Univ Portal Email: 15:13        |  |
| -/- YOUR APPLICATION IS                                                                                                    | Univ Portal Email: Y 12/13/2024 |  |
|                                                                                                    | Univ Email: Success 12/13/2024  |  |
|                                                                                                    | Univ Portal Email: 12/13/2      |  |
|                                                                                                    |                                 |  |
| Congratulations! Your housing application is complete. Welcome to your Husker<br>Home!<br>Now that your application is complete, this page serves as the gateway for additional                   |                                 |  |
| steps and services for your housing and dining needs. Click any of the buttons along the<br>right to discover more about joining a Learning/Themed Community, exploring floor<br>plans, and more! |                                 |  |
| ESA/Animal Form                                                                                                    |                                 |  |
| New ESA Form                                                                                                    | BUILDING FLOOR PLANS            |  |
|                                                                                                    | L                               |  |
| nou are                                                                                                    |                                 |  |
|                                                                                                    | 2                               |  |
|                                                                                                    |                                 |  |
| Your Husker Home is waiting for you.                                                                                                    | (O)                             |  |
| Apply today!                                                                                                    |                                 |  |
|                                                                                                    |                                 |  |
| MEAL PLANS                                                                                                    |                                 |  |
| U U Check your balance, swipes or add options.                                                                                                    |                                 |  |
|                                                                                                    |                                 |  |
|                                                                                                    |                                 |  |

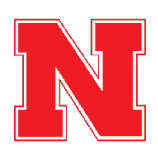